## WLAN Konfiguration: *eduroam* MacOS

- Falls vorhanden die bisherige *"eduroam"* Konfiguration in den Netzwerkeinstellungen löschen. (Systemeinstellungen *"Netzwerk"* > WLAN > *"weitere Optionen"*)
- 2) Das neue Root Zertifikat von folgender Adresse herunterladen: http://www.tbs-x509.com/Comodo AAA Certificate Services.crt
- 3) Das heruntergeladene Zertifikat installieren. Per Doppelklick auf die Datei bzw. Rechtsklick *"öffnen"* auswählen.

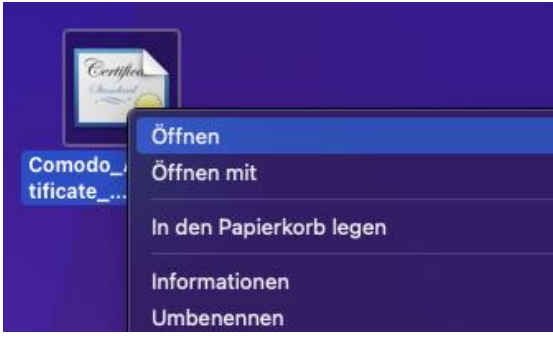

Falls es abgefragt wird, das Nutzer Passwort Ihres Mac Benutzers eingeben.

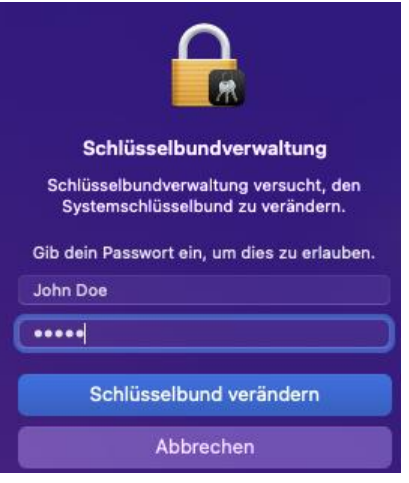

4) Die Schlüsselbundverwaltung öffnet sich und sollte folgenden Eintrag anzeigen (markierte Zeile):

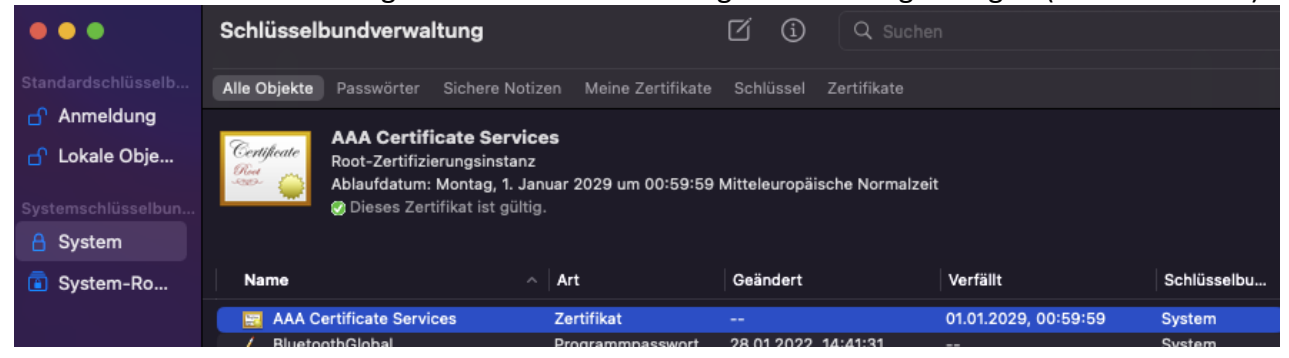

5) Systemeinstellungen "Netzwerk" wieder öffnen und mit dem "eduroam" WLAN verbinden

## WLAN Konfiguration: *eduroam* MacOS

6) In dem folgenden Fenster Ihre Benutzerdaten eingeben

| Wähle ein Zertifikat oder gib Namen und Passwort<br>für das Netzwerk "eduroam" ein |                      |   |  |
|------------------------------------------------------------------------------------|----------------------|---|--|
| Kein Zertifikat ausgewählt 🗧 🗘                                                     |                      |   |  |
| Accountname:                                                                       | UNIKENNUNG@uni-due.d | e |  |
| Passwort:                                                                          |                      |   |  |
| Diese Informationen merken                                                         |                      |   |  |
| Abbr                                                                               | rechen OK            |   |  |

Benutzername: UNIKENNUNG@uni-due.de

**Passwort:** Das aktuelle Passwort der Unikennung

7) Das Fenster *"Zertifikat überprüfen"* öffnet sich. Dort auf *"Fortfahren"* klicken um die Einrichtung abzuschließen oder auf *"Zertifikat einblenden"* um die Details zu prüfen.

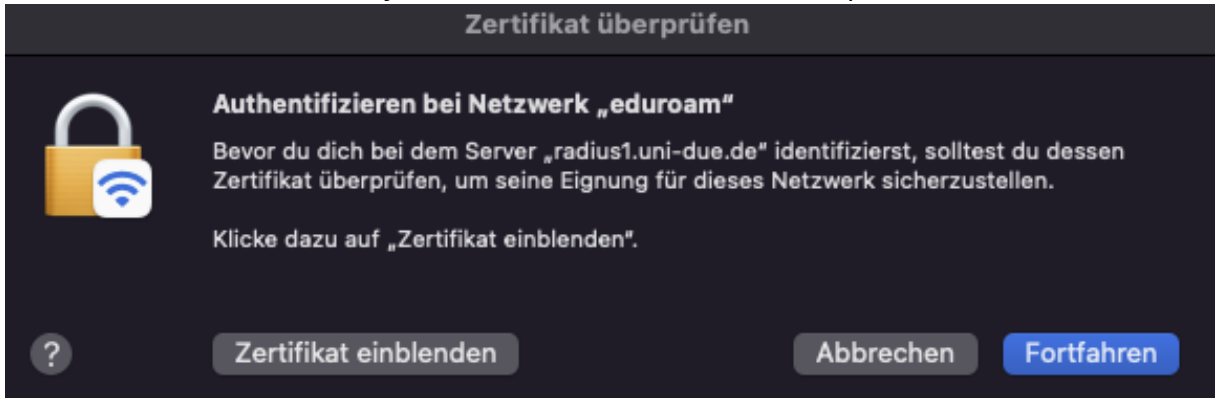

8) Die Zertifikat Details sollten sich wie folgt darstellen:

|                        | Zei tiikat übei piuteit                                                                                                    |                                                                 |
|------------------------|----------------------------------------------------------------------------------------------------|-----------------------------------------------------------------|
|                        | Authentifizieren bei Netzwerk "eduroam"<br>Bevor du dich bei dem Server "radius1.uni-due.de"<br>Zertifikat überprüfen, um seine Eignung für dieses l<br>Klicke dazu auf "Zertifikat einblenden". | identifizierst, solltest du dessen<br>Netzwerk sicherzustellen. |
| 🗹 "radius1.uni-d       | lue.de" immer vertrauen                                                                                                    |                                                                 |
| 🔛 USERTrus             | t RSA Certification Authority<br>IT OV RSA CA 4                                                                                                    |                                                                 |
| L, 🛅 ri                | adius1.uni-due.de                                                                                                    |                                                                 |
| Certificate<br>Student | <b>radius1.uni-due.de</b><br>Ausgestellt von: GEANT OV RSA CA 4<br>Ablaufdatum: Mittwoch, 17. Januar 2024 um 00:59<br>Mitteleuropäische Normalzeit<br>Ø Dieses Zertifikat ist gültig.            | 59                                                              |
| > Details              |                                                                                                    | •                                                               |
| ?                      | Zertifikat ausblenden                                                                                                    | Abbrechen Fortfahren                                            |